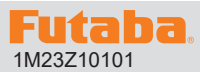

## サーボソフトウエアアップデート方法

アップデート対応サーボは Futaba WEB サイト http://www.futaba.co.jp/ からデータをダウンロードして最新のソフトへ更新することができます。

※記載されているパソコンの各表示画面は一例です。機種により異なる場合がありますのでご了承ください。

必要なもの

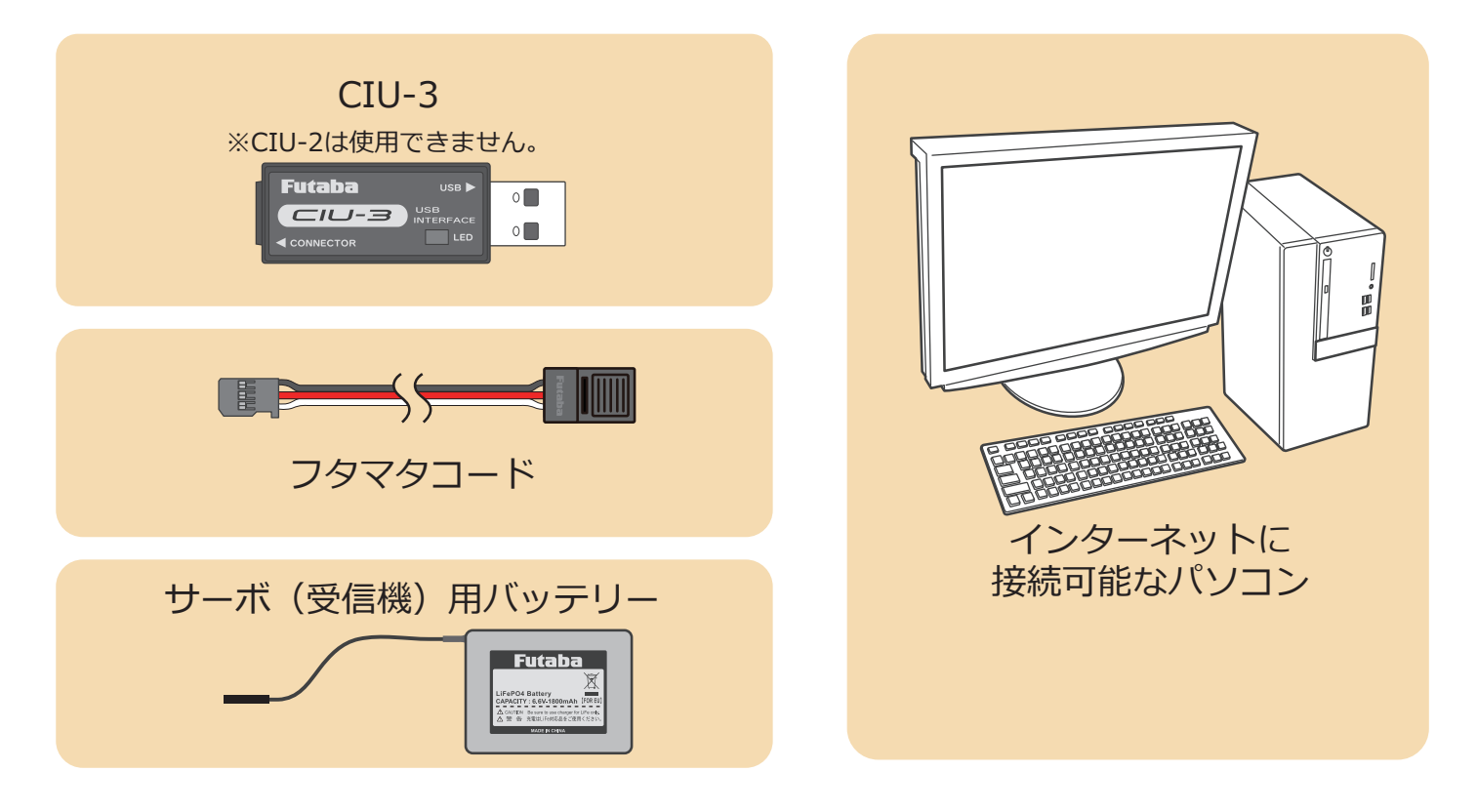

### 事前の準備

**1.** パソコンへ CIU-3 のドライバソフトをインストールします。

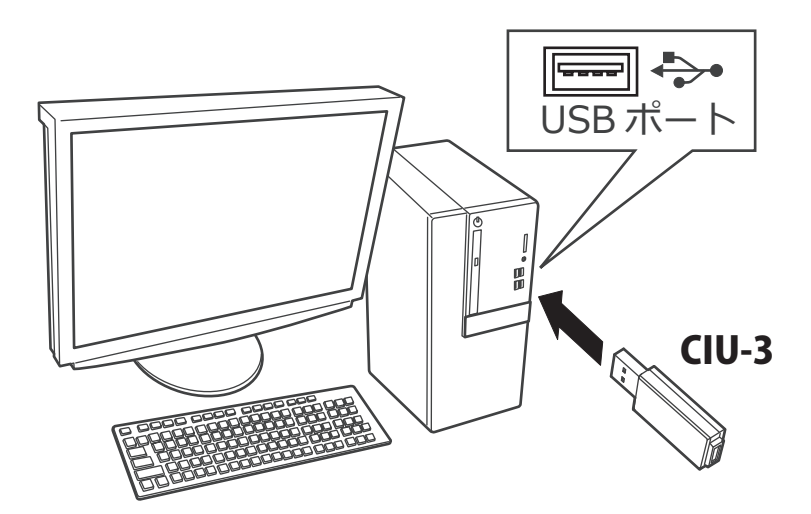

CIU-3 は初めてパソコンへ接続すると自動でドライバソフトがインストールされます。

## アップデート手順

 アップデートしたいサーボのアップデートファイルを Futaba WEB よりお持ちの PC にダウンロードします。

https://www.rc.futaba.co.jp/support/software/

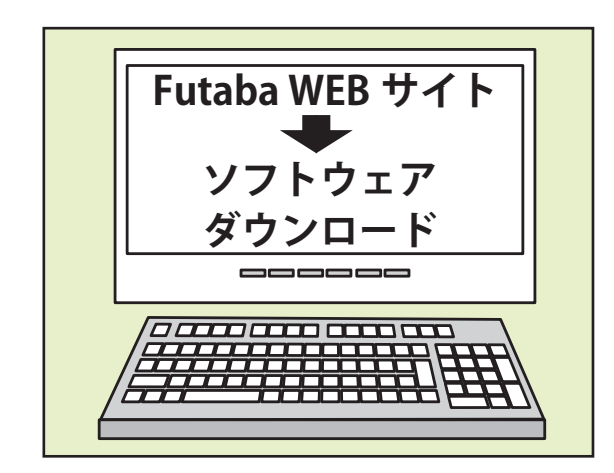

 ダウンロードしたアップデートファイル(zip 圧縮形式) を展開(解凍)します。

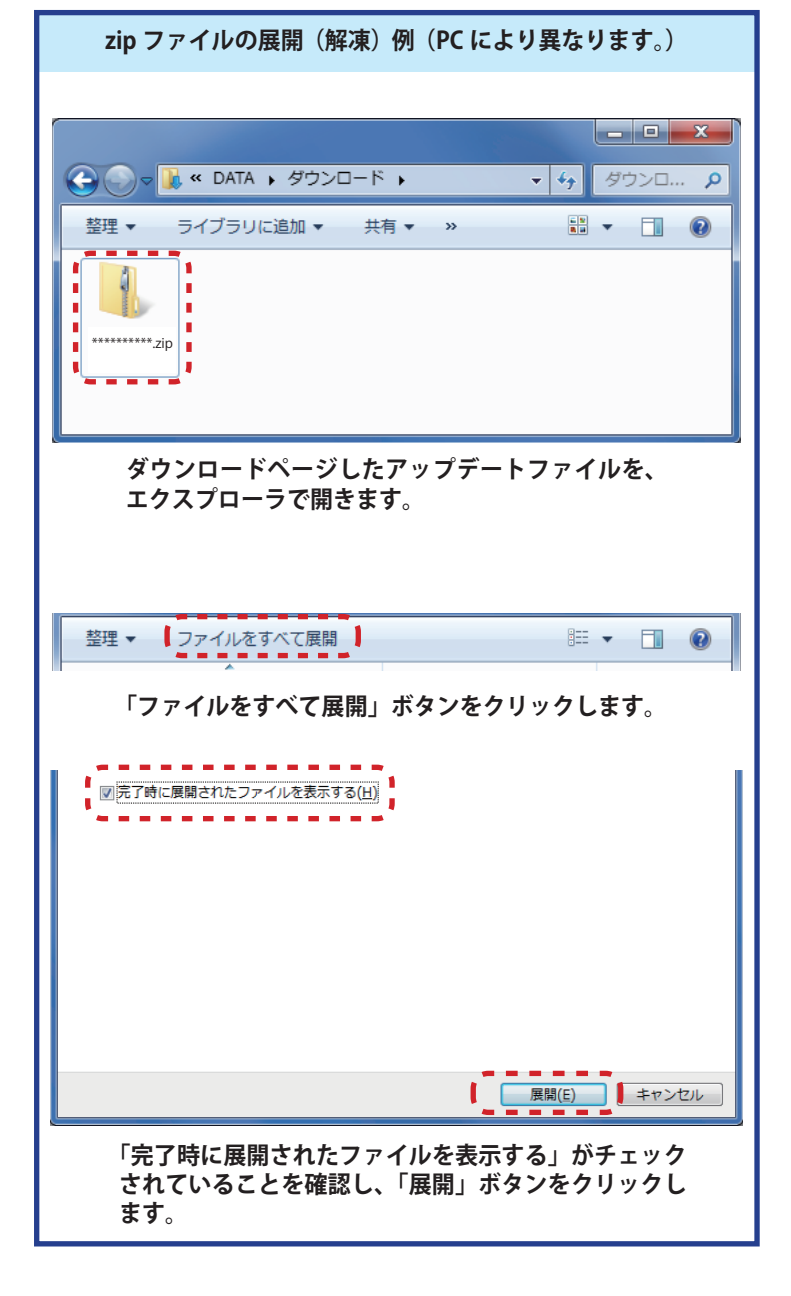

3. 展開(解凍)されたアップデートファイルをパソコンヘコピー して同じフォルダへ入れます。

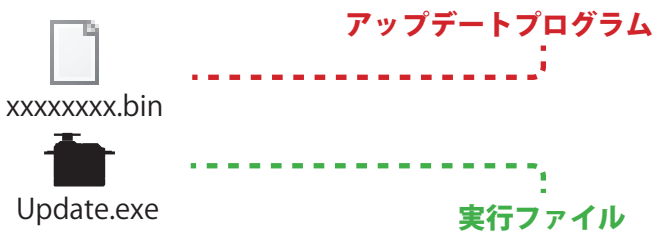

4. 図のようにサーボとパソコンを CIU-3 を介して接続 します。

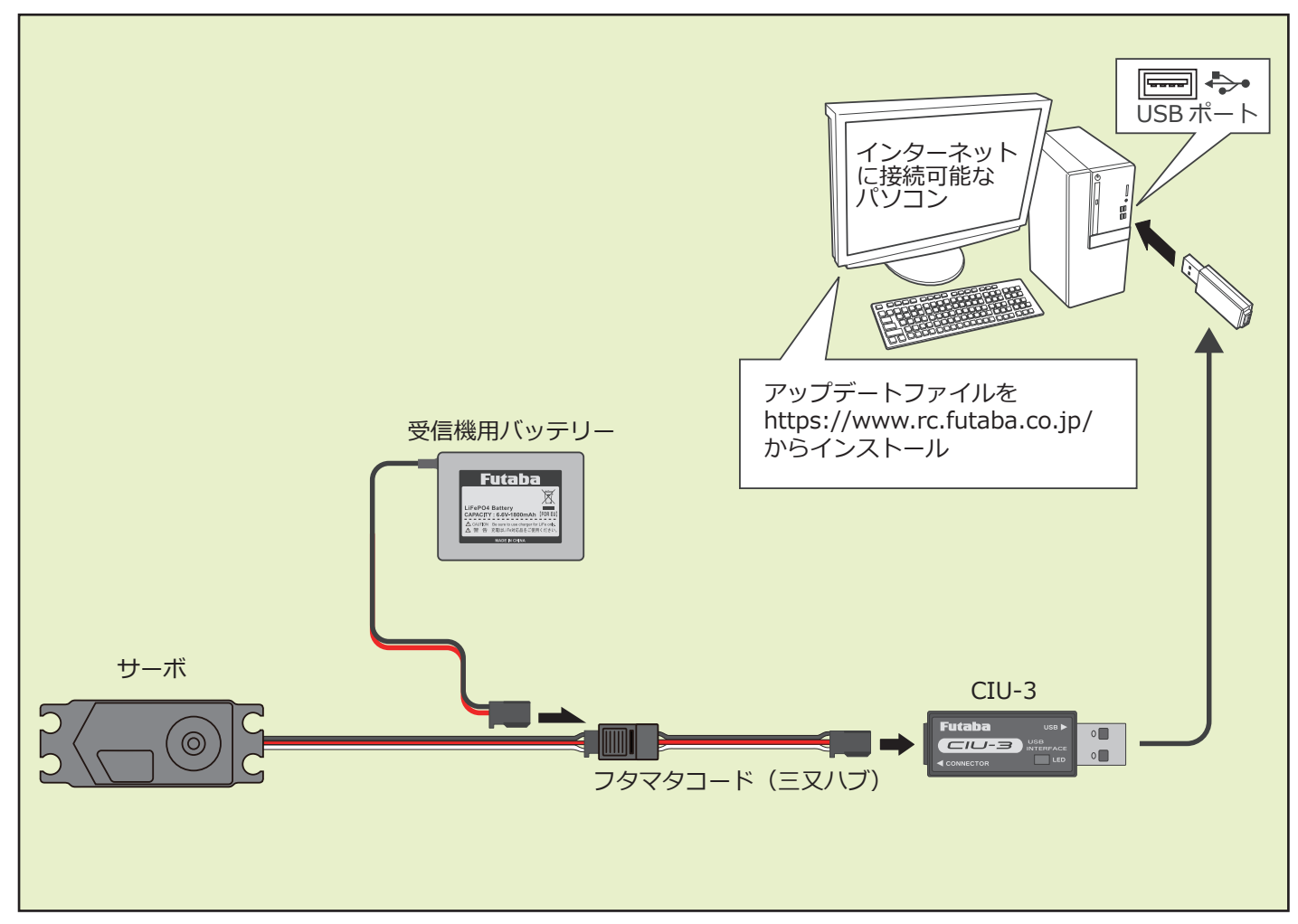

5. PC ヘコピーしたアップデートファイルを実行します。

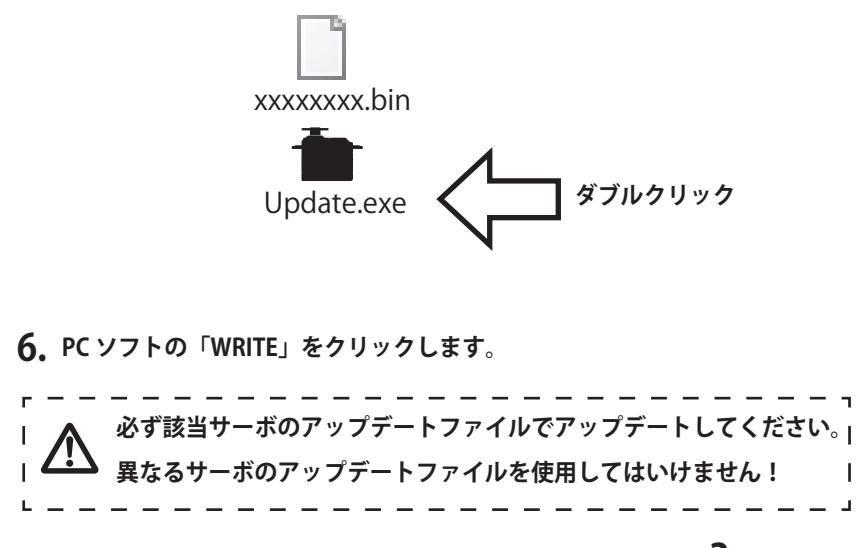

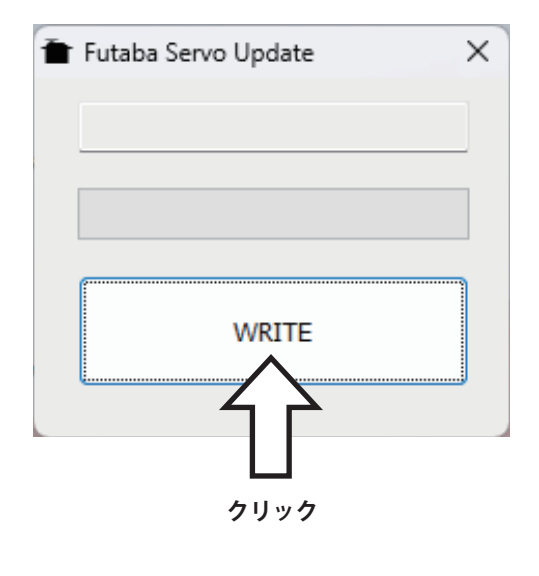

Т

- 7.「(該当サーボ) will be updated. Are you sure?」 と表示されるので、「OK」をクリックします。
  8. サーボからビーブ音が 2 回鳴りアップデートが開始され ます。
  ビーブ音 2 回 ビー ビー ご ご ご ご
  WRITE
- **9.** 10 秒ほどしてアップデートが完了すると、サーボからビープ音が3回鳴ります。 PC に完了のメッセージ・ボックスが表示されます。

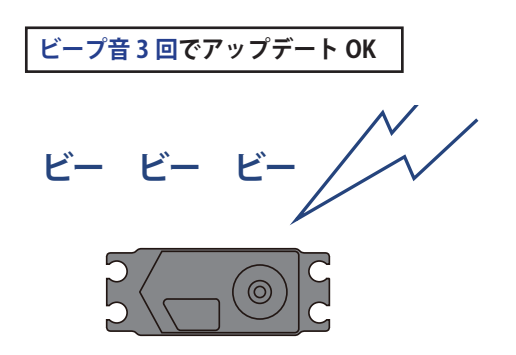

以上でアップデート作業が終了となります。「OK」を押して製品から ケーブルを取り外して下さい。

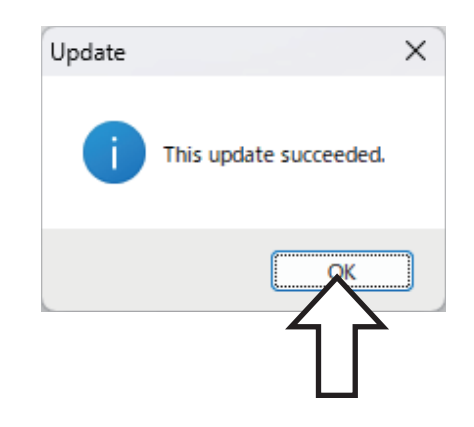

動作確認を行い、正常に動作することをかならず確認してください。

# V2.0 アップデート内容

#### ● FASSTest26CH に対応しました。

### FASSTest26CH S.BUS2 接続非対応のサーボにつきまして

FASSTest26CH システムで以下のサーボを S.BUS2 接続して使用する場合は、今回ののバージョンアップが必要です。

HPS-A703 (シリアル No.22597 未満の製品)

HPS-AA702 (シリアル No.20372 未満の製品)

HPS-HC701 (シリアル No.10910 未満の製品)

HPS-HT700 (シリアル No.10730 未満の製品)

HPS-H701 (シリアル No.10361 未満の製品)

FASSTest 26CH モードは超大型機などで、より多チャンネルが必要な方に最適の新 システムです。従来のシステム (T-FHSS や FASSTest18CH など)を使用する場合や FASSTest 26CH モードでも従来 CH (PWM 接続)で使用する場合は、上記のサー ボはアップデートしなくてもそのままご使用可能です。